## PASSO A PASSO PARA ACESSAR O PORTANET – GDAE

Para consultar sua inscrição, imprimir o protocolo e o comprovante você deverá :

Acessar a portal net através do link: <u>http://portalnet.educacao.sp.gov.br</u>.
Clicar em: obter nova senha;

| 👌 attemação de cuatalitivação 🕷 🎒 Semetario de              | foren de favore - X 🔶                                        |                                                                                                    | -    |   | х   |
|-------------------------------------------------------------|--------------------------------------------------------------|----------------------------------------------------------------------------------------------------|------|---|-----|
| ← → C (① Não seguro   portalhet.educação                    | tp.gov.br                                                    |                                                                                                    | - 17 | 0 | έ E |
| GOVERNO DO ESTADO<br>DE SÃO PAULO<br>Secretaria da Educação | Em atendimento à legislação<br>ficarão indisponíveis de 7 de | eleitoral (Lei 9.504/1997), os demais conteúdos deste site<br>julho de 2018 até o final da eleição estadual em São Paulo. |      |   |     |
| Gestão Din                                                  | âmica da Administração Escolar                               |                                                                                                    |      |   |     |
| Autorbicação                                                |                                                              |                                                                                                    |      |   | _   |
| (autor)                                                     |                                                              |                                                                                                    |      |   |     |
| Iatta                                                       | Dista June Junte                                             |                                                                                                    |      |   |     |
| ENTRAR Obter Accesso so Sistema                             |                                                              |                                                                                                    |      |   |     |
|                                                             | Constal de Alexadorando                                      | Devides a Sugerblas                                                                                                    |      |   |     |
| 191 <u>.</u>                                                | Steamer Perfili                                              | Mödele: 00-E Versile: 1110000_15220111                                                                                    |      |   |     |
|                                                             | Ø                                                            | 1                                                                                                    |      |   |     |
|                                                             |                                                              |                                                                                                    |      |   |     |

 Ao clicar em obter nova senha você será encaminhado para a plataforma SED (https://sed.educacao.sp.gov.br).

Se você nunca acessou esta plataforma clicar em **obtenha seu primeiro acesso.** Caso você já tenha acessado o PortalNet, mas esqueceu a senha, clicar em **esqueci a senha**.

| O & https://sed.educacao.sp.gov.br                                                                  | Q \$ 0                                                                                                 |
|----------------------------------------------------------------------------------------------------|----------------------------------------------------------------------------------------------------|
| Em atendimento à legislação eleitoral<br>ficarão indisponíveis de 7 de julho de<br>encre la tituada | (Lei 9.584/1997), os demais conteúdos deste site<br>2018 até o final da eleição estadual em São Paulo. |
| Secretaria Escolar Digital BOLETHILSCOLAN CONCLUM                                                   | NTESCONSULTA PUBLICA PORTAL DE ATENDIMENTO SAIBA COMO ACESSAR                                          |
|                                                                                                    | ACME OF ITEMADO                                                                                        |
| Bem-vindo à                                                                                         | Digitar sea login                                                                                      |
| Secretaria Escolar Digital                                                                          | · · · · · · · · · · · · · · · · · · ·                                                                  |
|                                                                                                    | 22gRtr sua penda                                                                                       |
|                                                                                                    |                                                                                                    |
|                                                                                                    |                                                                                                    |
|                                                                                                    | Satta canal Actual                                                                                     |
|                                                                                                    | Benchan die Successe <sup>2</sup> Aussie a constal die genetitieren stillt einder                      |

 Se você clicar em obtenha seu primeiro acesso, vai aparecer a tela abaixo, digite o CPF e a data de nascimento e enviar.

| SOUTHING SC HITTING<br>HITTING SC HITTING<br>HITTING | Em atendimento à legislação eleitoral (Lei 9.504/1997), os demais contrúdos deste site<br>ficarão indisponíveis de 7 de julho de 2018 até o final da eleição estadual em São Paulo.                                                                                                    |
|------------------------------------------------------|----------------------------------------------------------------------------------------------------|
| Secretaria Esci                                      | olar Digital BOLETIMESCOLAR CONCLEMPTES CONSULTA PORTAL DE ATENOMENTO SMEA COMO ACESSAR<br>Servidor, preencha os dados abaixo<br>para obter seu primeiro acesso!                                                                                                    |
|                                                      | Importante<br>O procedimento altabio poderili ser realizado para genação de legin e<br>serifia de acesto, comente no día útil seguinte as que o CBH/CGRH<br>atualizar o caltaino funcional do servidor                                                                                                    |
|                                                      | Alexan deserver<br>Martin<br>Magdia Jose (2011                                                                                                    |
|                                                      | There are seen and the second second s |
|                                                      | Contract of the second second s |

• Aparecerá a tela abaixo:

|                  | Em atandiessen à balaincás shrinnaí (tai 1.184)<br>Reads hallannársis in 7 de bilis de 1018 an e | (1727), en demeta controlitio desta olla<br>mal de sicicito estudual nos Silo Paula |  |
|------------------|--------------------------------------------------------------------------------------------------|-------------------------------------------------------------------------------------|--|
| Secretaria Escal | ar Digital services menetic means<br>Servidor, preencha os de<br>para obter seu primeiro         | roma nem nermannen senerne etase<br>dos abaixo<br>acessol                           |  |
| Su<br>ou         | CESSO<br>W Atabba<br>B Strangton                                                                 |                                                                                     |  |
|                  | 3433948645                                                                                       |                                                                                     |  |
|                  |                                                                                                  |                                                                                     |  |
|                  |                                                                                                  |                                                                                     |  |
|                  |                                                                                                  |                                                                                     |  |

 Retorne à página inicial da SED e clique em esqueci a senha, escolha Servidor da Rede Estadual, conforme mostra a tela abaixo;

| BELINE PARA                                                                                                    | Em atendio<br>Ficarão Indi | ento a legislação<br>sponíveis de 7 de | eleitoral (Lei 9.504/1997), e<br>julho de 2018 até o final de s | is demais contoŭdos d<br>Reição estadual em St | este sita<br>le Paulo. |   |
|----------------------------------------------------------------------------------------------------|----------------------------|----------------------------------------|-----------------------------------------------------------------|------------------------------------------------|------------------------|---|
| itin - Incar a Jacks                                                                                                    |                            |                                        |                                                                 |                                                |                        |   |
| Secretaria Escolar                                                                                                    | Digital                    | BOLETIH ESCILAR                        | CONCLONATES - CONSULTA PORLICA                                  | PORTAL DE ATENEDIMENTO                         | SARA CORO ACESSAR      |   |
| Esqueci a Senha                                                                                                    |                            |                                        |                                                                 |                                                |                        |   |
| Selectore quem vocă 6.<br>Selectore                                                                                                    |                            |                                        |                                                                 |                                                |                        | • |
| Electron<br>diume<br>Sicola Humichasi. Berdicular II<br>Preferinare Humichasi<br>President de Serviça (Empres-<br>Respondent per Aluno<br>Servidor de Rede Estadual | ederal cu Entedu<br>el     | n' l'Incutada                          | _                                                               |                                                |                        |   |

• Digite novamente seu CPF e data de nascimento, e enviar;

| ENTRY & LAND              | Em stændin<br>ficaršo indi | Em atendimento a legislação eleitoral (Lei 9.504/1997), os demais conteúdos deste site<br>ficarão indisponíveis de 7 de julho de 2018 até o final da eleição estadual em São Paulo. |                                 |                       |                   |   |
|---------------------------|----------------------------|----------------------------------------------------------------------------------------------------|---------------------------------|-----------------------|-------------------|---|
| - Lauso a Serta           |                            |                                                                                                    |                                 |                       |                   |   |
| Secretaria Esco           | lar Digital                | ROLETIHESCOLAR                                                                                                    | ISINGSIMITES - CONSULTA PÚNLICA | PORTAL DE ATENDIMENTO | SABA COMO ACESSAR |   |
| Esqueci a Sen             | ha                         |                                                                                                    |                                 |                       |                   |   |
| Servidari de Rede Estadua | E                          | -                                                                                                    |                                 |                       |                   | • |
| Recuperação de senha d    | : Servider de Nede I       | abionel                                                                                                    |                                 |                       |                   |   |
|                           |                            |                                                                                                    | New Incash ( Incentor           |                       |                   | _ |
| Digital and Diff.         |                            |                                                                                                    | Digitie mentale de la           | au chivenna           |                   |   |
| THE OWNER AND IN COMPANY  |                            |                                                                                                    |                                 |                       |                   |   |
|                           |                            |                                                                                                    |                                 |                       |                   |   |

• Será encaminhado um e-mail com o login e a senha de acesso para o seu email registrado no Cadastro Funcional.

|                                  | Les attendiments à inglés de shellersi (Lei 6.966/1997), se donnés contaides des dis-<br>tiones automateurs, de 9 de faite de 2010 sil e fine de statiste estadait se voie bank.                                                                                                    |   |
|----------------------------------|----------------------------------------------------------------------------------------------------|---|
| Secretaria Esco<br>Esqueci a Sen | tar Digital entresses menores mesonester entre elemente servicementer                                                                                                    |   |
|                                  | squeci a Senha                                                                                                    | 1 |
| ro<br>Na<br>Hiti<br>Mi           | i anvisitoi um a-mail pars vocé inskiteryt i conglitutinati com o com à sua nova senta. Caso vocé<br>lo tenha mais sensoi ao a-mail unformadù antre en contato com o CRUCGRU para sutietter a<br>uabación no catastro funcional. Lambre ae que a sua nova senta sieverà ser utadit em seus a-<br>ais estitudonais e para mailizar o legin na rede corporativa. |   |
|                                  |                                                                                                    |   |
|                                  | 8                                                                                                    |   |

• Acessar a plataforma SED novamente com o login e a senha que foram enviados para o seu e-mail para cadastrar uma nova senha de sua preferência.

- Utilizar o login e a nova senha para acessar o portalnet: <u>http://portalnet.educacao.sp.gov.br</u>.
- No portal você poderá incluir projetos, imprimir seu comprovante e acompanhar sua classificação.